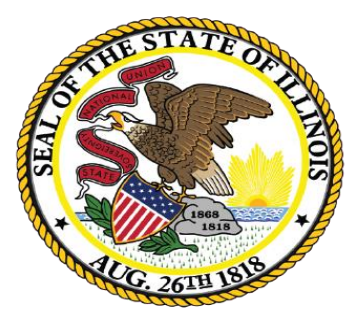

## Illinois State Board of Education

#### ESSA Site-Based Expenditure Reporting

Single-Site LEAs

Originally published summer 2019;

Updated April 2021

# Today's Discussion on Site-Based Expenditure Reporting for Single-Site LEAs

- 2
- Apply the ESSA requirement for site-based expenditure reporting to <u>all</u> LEAs in the state
- Walk through the basic process for reporting site-based expenditures with specific guidance for single-site LEAs
  - 1. Pull in all accounts
  - 2. Identify exclusions
  - 3. Identify site vs. centralized expenditures
  - 4. Submit

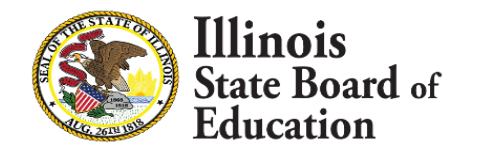

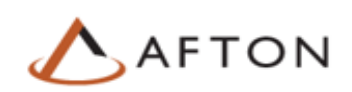

3

ESSA requires that SEAs report on their Report Card: "The per-pupil expenditures of Federal, State, and local funds, including actual personnel expenditures and actual nonpersonnel expenditures of Federal, State, and local funds, disaggregated by source of funds, for each local educational agency and each school in the State for the preceding fiscal year."

> This requirement <u>applies to single-site LEAs</u> as well as every other LEA in the country

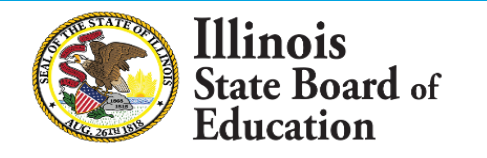

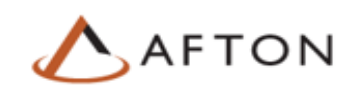

#### **District's data collection produces this data table**

A/C

|            |             | Site-<br>Ex | Level Per-P<br>xpenditure | Pupil<br>s | District Co<br>Ex | entralized<br>kpenditure | Per-Pupil<br>s | Total Per | -Pupil Expe | nditures |             |              |
|------------|-------------|-------------|---------------------------|------------|-------------------|--------------------------|----------------|-----------|-------------|----------|-------------|--------------|
|            | Student FTE | State and   |                           |            | State and         |                          |                |           | State and   |          |             | Total        |
| Sites      | Enrollment  | Federal     | Local                     | Subtotal   | Federal           | Local                    | Subtotal       | Federal   | Local       | Total    | Exclusions  | Expenditures |
| PK Ctr     | 50          | \$500       | \$8,020                   | \$8,520    | \$660             | \$3,514                  | \$4,175        | \$1,160   | \$11,534    | \$12,695 |             |              |
| ES1        | 300         | \$344       | \$5,148                   | \$5,493    | \$529             | \$2,781                  | \$3,310        | \$874     | \$7,929     | \$8,803  |             |              |
| Charter ES | 250         | \$634       | \$7,563                   | \$8,197    | \$127             | \$986                    | \$1,113        | \$761     | \$8,549     | \$9,310  |             |              |
| MS1        | 250         | \$320       | \$5,356                   | \$5,676    | \$361             | \$3,499                  | \$3,861        | \$681     | \$8,855     | \$9,536  |             |              |
| HS1        | 320         | \$458       | \$6,910                   | \$7,368    | \$371             | \$2,919                  | \$3,290        | \$829     | \$9,829     | \$10,658 |             |              |
| LEA        | 1,170       | \$439       | \$6,313                   | \$6,752    | \$370             | \$2,620                  | \$2,990        | \$809     | \$8,933     | \$9,742  | \$2,330,361 | \$13,728,071 |

This level of reporting detail are the only <u>mandated</u> collection. Visualizations are limited to these data and contextual data. LEAs may also optionally submit narratives and notation of allocation methodologies.

B/C

(A+B)/ C

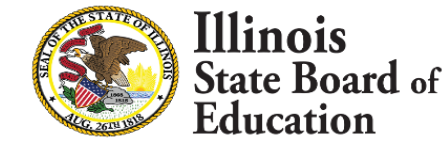

С

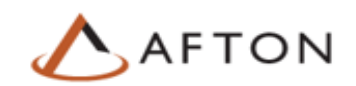

D

### Data table to be submitted by single-site LEAs

5

|       |             | Site-Level Per-Pupil Expenditures |           |          | District Centralized Per-Pupil<br>Expenditures |           |          | Total Pe | r-Pupil Expe | enditures |            |              |
|-------|-------------|-----------------------------------|-----------|----------|------------------------------------------------|-----------|----------|----------|--------------|-----------|------------|--------------|
|       | Student FTE |                                   | State and |          |                                                | State and |          |          | State and    |           |            | Total        |
| Sites | Enrollment  | Federal                           | Local     | Subtotal | Federal                                        | Local     | Subtotal | Federal  | Local        | Total     | Exclusions | Expenditures |
|       |             | 1                                 |           |          |                                                |           |          |          |              | •         |            |              |
| ES1   | 300         | \$344                             | \$5,148   | \$5,493  | \$529                                          | \$2,781   | \$3,310  | \$874    | \$7,929      | \$8,803   |            |              |
|       |             |                                   |           |          |                                                |           |          |          |              |           |            |              |
|       |             |                                   |           |          |                                                |           |          |          |              |           |            |              |
| L     |             |                                   |           |          |                                                |           |          |          |              |           |            |              |
| LEA   | 300         | \$344                             | \$5,148   | \$5,493  | \$529                                          | \$2,781   | \$3,310  | \$874    | \$7,929      | \$8,803   | \$535,400  | \$3,176,300  |
|       | С           |                                   | A / C     | C        |                                                | В,        | / C      |          | (A           | +B)/ C    |            | D            |

Based on input from the Advisory Group, this level of reporting detail is the only mandated collection for Year 1

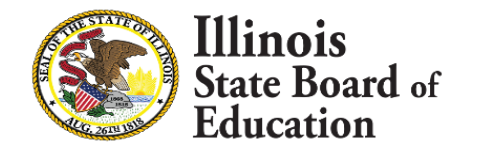

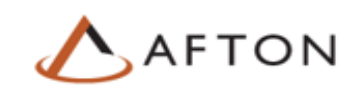

#### **Reporting Timeline**

| ۰. | - 3 |  |
|----|-----|--|
| ,  |     |  |
|    |     |  |
|    |     |  |
|    |     |  |

| Reporting Action                                                      | Date                              |
|-----------------------------------------------------------------------|-----------------------------------|
| IWAS System for SBER opens for reporting                              | Early July                        |
| All LEA submissions due in IWAS System                                | Mid-August                        |
| IWAS System for SBER still open for any submission edits as necessary | Mid-August through<br>late August |
| IWAS System for SBER closes                                           | Late August                       |
| Illinois Report Card published with SBER data                         | Late October                      |

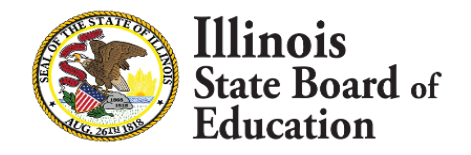

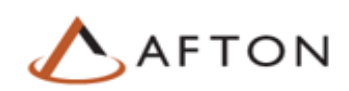

### Single-site LEAs and centralized expenditures

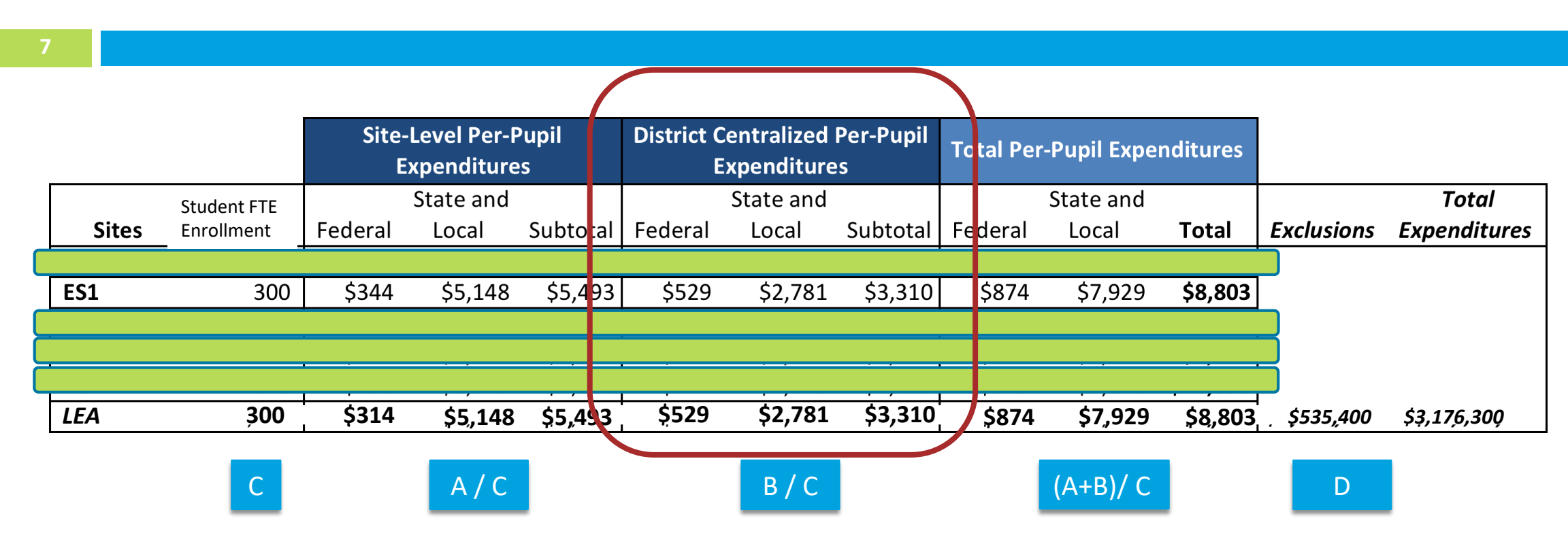

For discussion together:

Is it possible for a single-site LEA to have \$0 in centralized expenditures?

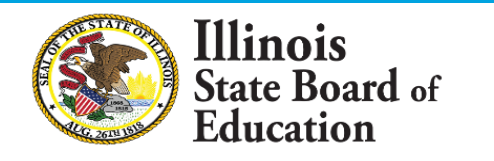

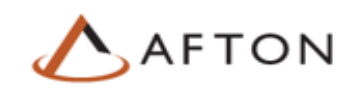

## The usual calculation of total per-pupil expenditures for any given school site

8

Per-pupil expenditures reported for each school shall comprise:

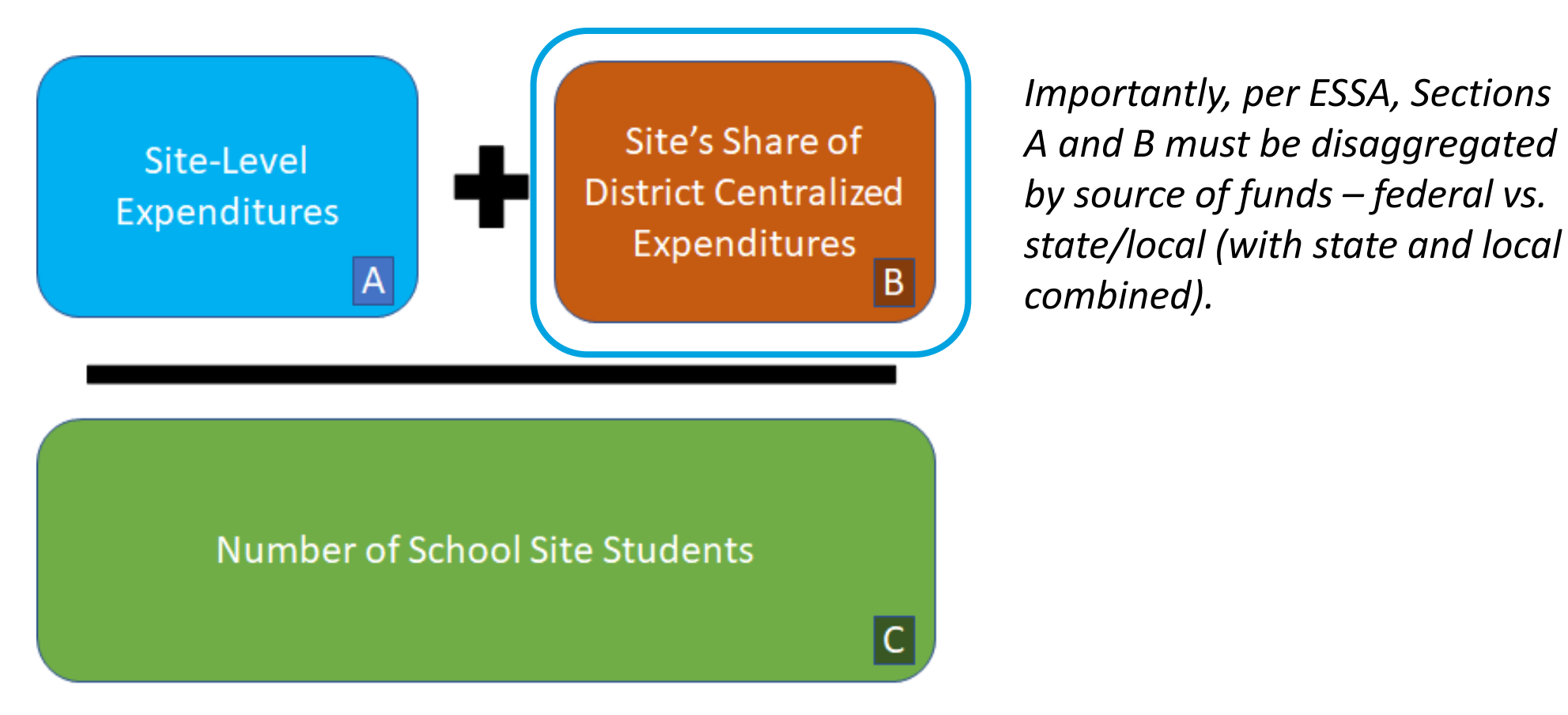

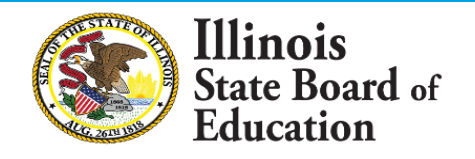

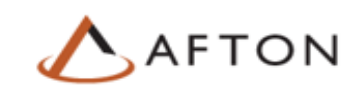

## **1. Confirm what is definitely a site-level expenditure (not centralized)**

Under ESSA, these expenditures must be reported as site-level:

- Actual expenditures associated with personnel assigned exclusively to a particular site
- Actual non-personnel expenditures specifically attributable to a particular site

This step is often trickier for multiple-site LEAs, which may have site-level expenditures coded as centralized expenditures.

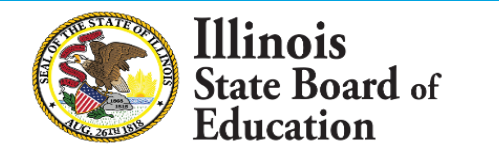

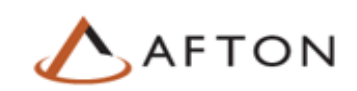

## 2. Determine whether you will report any centralized expenditures

From ISBE Reporting Guidance:

ISBE recognizes that the distinction between centralized expenditures and site-level expenditures may seem arbitrary **for single-site LEAs**. For single-site LEAs seeking clarity on when expenditures should be considered centralized vs. site-level, ISBE recommends that they consider **under what auspices an expenditure is incurred**. If an LEA incurs an expenditure because it is acting in the capacity of an LEA, then the expenditure could be considered a centralized expenditure. For example, providing board services is a responsibility borne by an LEA rather than by a school, and so board services costs likely belong in the centralized expenditure column.

Typical centralized expenditures for multiple-site LEAs: transportation, food services, board services, fiscal services, operations and maintenance, superintendent's salary and benefits

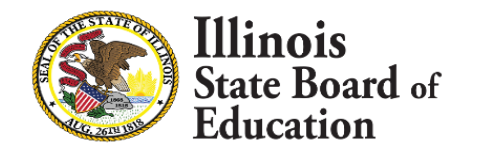

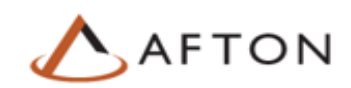

#### FAQ on site-level vs. centralized for single-site LEAs

- How do I allocate the superintendent who also acts as building principal for our single site?
  - Recommendation: if reasonable, divide up what % of the time the employee performs duties solely related to running the school as principal. Allocate the remaining portion of the employee's time as a centralized expenditure to represent district superintendent duties.

In determining if/how to report centralized expenditures, consider what best represents your LEA's reality. For this topic, ISBE issues recommendations and guidance, not mandates.

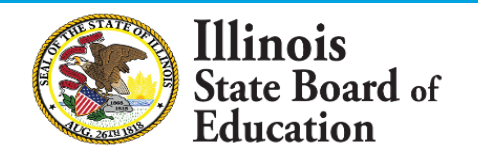

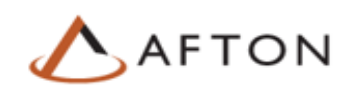

#### After I report my data and I have a basic sense of site-level vs. Centralized, then what?

- 1. Pull <u>in</u> all of your accounts
- 2. Pull out excluded expenditures
- 3. Identify site-level vs. centralized expenditures
- 4. Submit your final data set through IWAS

*Optional ISBE tools available in IWAS to support your calculation and collection:* 

- In-app data calculation process
- Data calculation template
- Data collection template

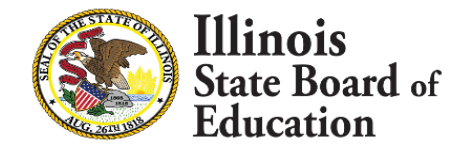

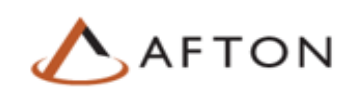

#### **IWAS System for SBER**

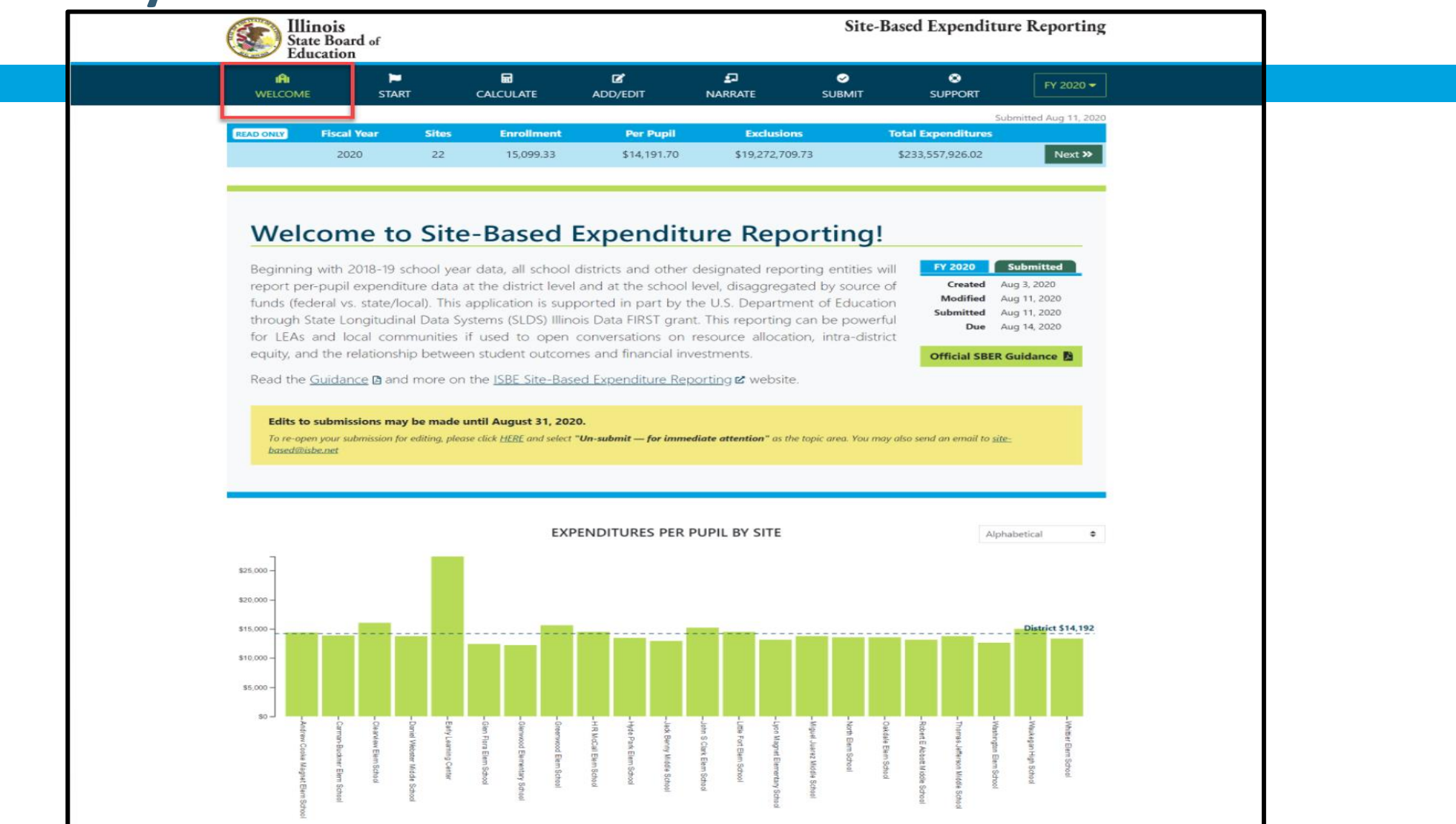

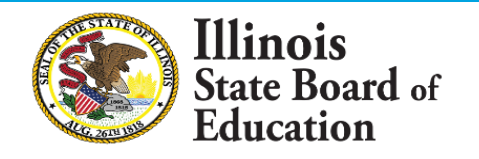

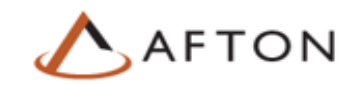

### **Accessing IWAS System for SBER**

LEA superintendents have automatic access to the IWAS application for site-based expenditure reporting. ISBE encourages superintendents to grant access to anyone else in the district who will be responsible for compiling the LEA's site-based expenditure data submission.

#### To complete IWAS authentication,

- 1. Sign into IWAS via System Quick Links from the <u>ISBE home page</u>.
- 2. Select "IWAS: ISBE Web Application Security."
- 3. Log in using IWAS login name and password.
- 4. Upon login, click on "System Listings."
- 5. Under the Annual section of Reporting Category, click the system description "Site-Based Expenditure Reporting System" to access the System home page.
- 6. **District administrators** will be automatically authorized to access the IWAS system
- 7. **Other district users** will click on "Sign Up Now" button associated with the Site-Based Expenditure Reporting System to proceed to request authorization. This request sends an electronic request to the district superintendent for authorization. After authorization, district users will receive an email confirmation from the district superintendent or their designee.
- 8. For assistance in signing up to use systems listed within IWAS, refer to the IWAS User Guide and Training video under the IWAS Help section.

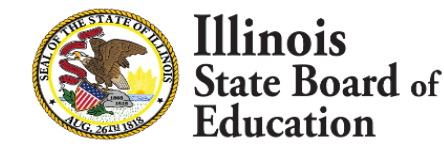

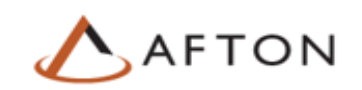

#### Start page within SBER system

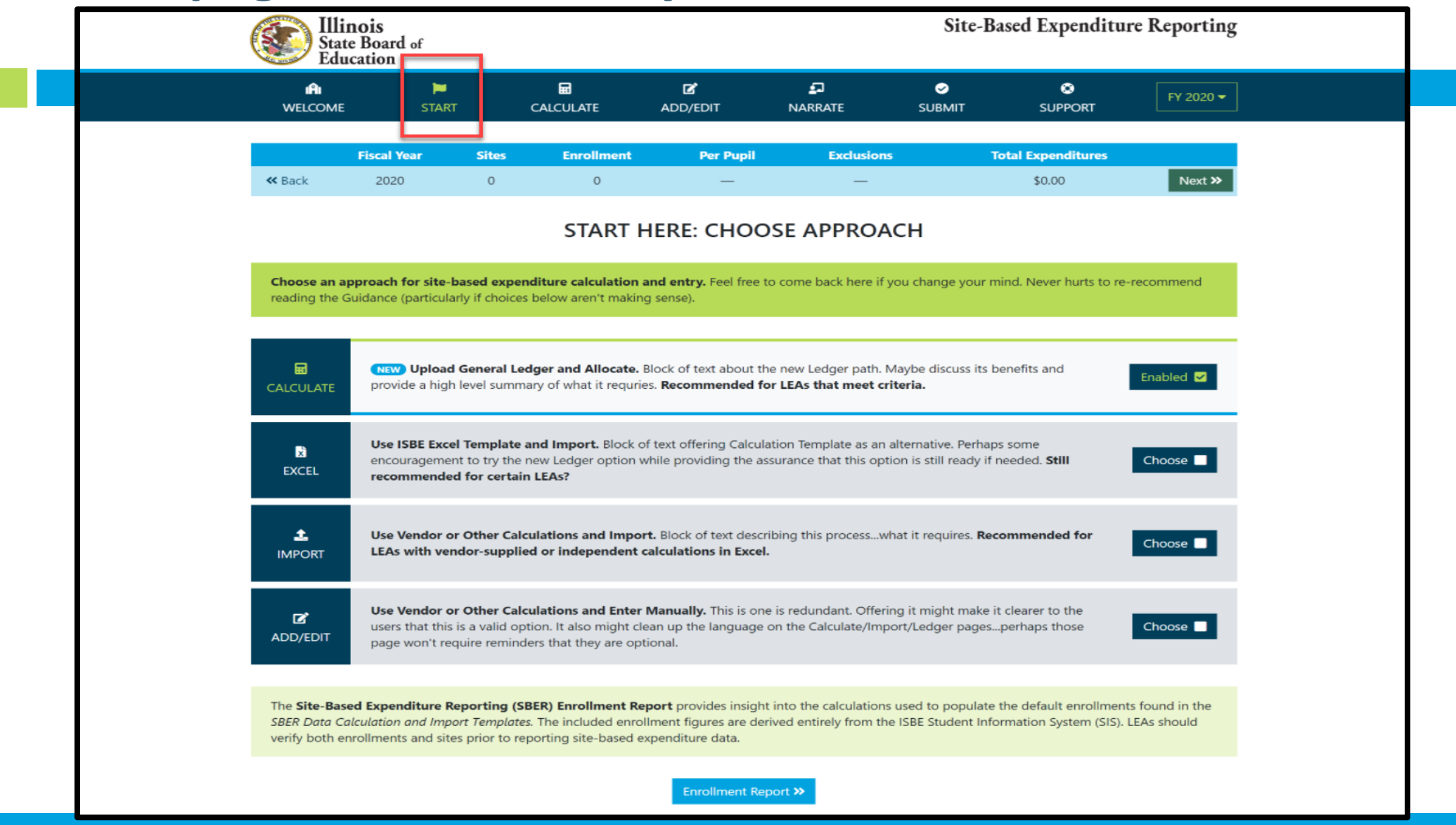

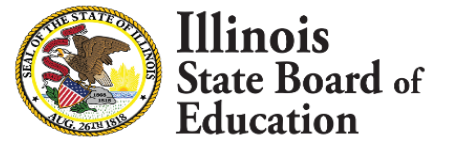

15

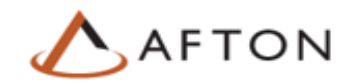

## In-app data calculation process available on IWAS

What is In-app Data Calculation option?

The In-app calculation process is a new option available for FY 2021 reporting that allows LEAs to upload their Expense Report directly into IWAS. This new feature will enable users to follow stepby-step instructions in alignment with ISBE reporting guidance to calculate expenditures per-pupil by site.

- How will this template help?
  - Minimal or No Excel familiarity required to use the in-app calculation option.
  - Final Calculated Per-Pupil Expenditures are automatically populated into IWAS
  - No dependency on vendor support
  - Offers future customization opportunities
    - E.g., the in-app Calculation process offer every LEA the opportunity to memorialize the process for future years.
- The guidance document and other site-based reporting resources will be useful to have on hand while completing the workbook:
  - https://www.isbe.net/Documents/ISBE-Site-Based-Expenditure-Reporting-Guidance.pdf
  - https://www.isbe.net/site-based
  - https://attendee.gotowebinar.com/recording/6853089248863089923
  - https://www.isbe.net/Documents/ESSA-Site-Based-Reporting-Data-Calc-Temp-Instructions.pdf

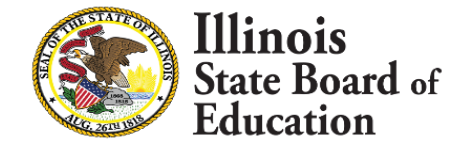

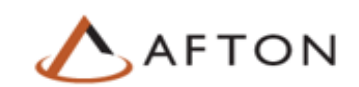

## Data Calculation Template available on IWAS

- What is this?
  - The data calculation template is an <u>optional</u> tool to aid in the completion of the Site-Based Expenditure Reporting required by ESSA.
  - Some LEAs will use the data calculation template; others may use a vendor product; still others may prepare their Site-Based Expenditure data by hand on their own.
- How will this template help?
  - This tool will help districts organize their financial data and give districts the ability to allocate their expenditures accurately by site.
- The guidance document and other site-based reporting resources will be useful to have on hand while completing the workbook:
  - https://www.isbe.net/Documents/ISBE-Site-Based-Expenditure-Reporting-Guidance.pdf
  - <u>https://www.isbe.net/site-based</u>
  - https://attendee.gotowebinar.com/recording/6853089248863089923
  - https://www.isbe.net/Documents/ESSA-Site-Based-Reporting-Data-Calc-Temp-Instructions.pdf

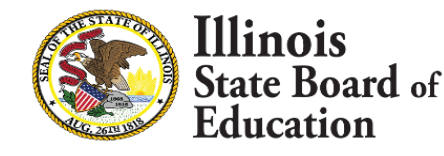

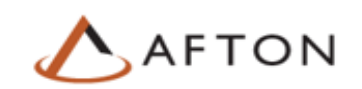

### **Summary Sheet**

| A A         | В                                                          | C             | D                                      |               | E          | F       | G                          | H          | I        | J                          | K              | L          | M            | Ν        | 0                     | Р                  | Q R              |
|-------------|------------------------------------------------------------|---------------|----------------------------------------|---------------|------------|---------|----------------------------|------------|----------|----------------------------|----------------|------------|--------------|----------|-----------------------|--------------------|------------------|
| OTHE        | R REPORTING METHODS (A bigger workbook may b               | be required   | to include the additional sites create | d)            |            |         |                            |            |          |                            |                |            |              |          |                       |                    |                  |
|             | To treat Out-Placed Students as separate                   | e site (op    | tional) or if you have a deactive      | ated school ( | required): |         |                            |            |          |                            |                |            |              |          |                       |                    |                  |
|             |                                                            | Sub-          |                                        |               |            |         |                            |            |          |                            |                |            |              |          |                       |                    |                  |
|             |                                                            | Group         |                                        |               |            |         |                            |            |          |                            |                | CUCD 1     |              |          |                       |                    |                  |
| Guidance    | Site Code                                                  | Code          | Site Name                              |               |            |         |                            |            |          |                            | Pay            | son CUSD 1 | -            |          |                       |                    |                  |
| pg. /       | RCD1#-0000 (same as row 13)<br>RCDT#-0000 (same as row 13) |               | District Name - (Out-Placed)           | ment)         |            |         |                            |            |          |                            |                | EAP 2019 ( | D<br>Rota)   |          |                       |                    |                  |
|             | To separate PK costs from a site:                          | DF            | District Name - (Deactivated Place     | ament)        |            |         |                            |            |          |                            | S              | UMMARY     | Detay        |          |                       |                    |                  |
|             |                                                            | Sub-          |                                        |               |            |         |                            |            |          |                            |                |            |              |          |                       |                    |                  |
|             |                                                            | Group         |                                        |               |            |         |                            |            |          |                            |                |            |              |          |                       |                    |                  |
| Guidance    | Site Code                                                  | Code          | Site Name                              |               |            |         |                            |            |          |                            |                |            |              |          | -                     |                    |                  |
| pg. 8-<br>9 | Auto-populates (Choose NP, Col. C)                         | NP            | Site Name (No PK)                      |               |            | Site    | -Level Per-<br>Expenditure | Pupil<br>s | District | Centralized<br>Expenditure | Per-Pupil<br>s | Total Pe   | r-Pupil Expe | nditures |                       |                    |                  |
|             | Use Same Code as Site (Choose PK, Col C.)                  | РК            | Site Name (PK)                         | TOTALS        | #N/Δ       | #N/Δ    | #N/Δ                       | #N/Δ       | #N/Δ     | #N/Δ                       | #N/Δ           | #N/Δ       | #N/Δ         | #N/Δ     |                       |                    |                  |
| 1           |                                                            |               |                                        | 1011120       | ,.         |         |                            |            |          |                            |                |            |              |          |                       |                    |                  |
|             |                                                            | Sub-          |                                        |               |            |         | State &                    |            | İ        | State &                    |                | 1          | State &      |          |                       |                    |                  |
| 2 Enr 9     | 6 Site Code                                                | Group<br>Code | Sites                                  |               | Enrollment | Federal | Local                      | Subtotal   | Federal  | Local                      | Subtotal       | Federal    | Local        | Total    |                       |                    |                  |
| 3           | 01-001-0010-26-0000                                        |               | Payson CUSD 1                          |               |            |         |                            |            |          |                            |                |            |              |          |                       | Total Expenditures |                  |
| 4 #N//      | A                                                          |               |                                        |               | #N/A       | #N/A    | #N/A                       | #N/A       | #N/A     | #N/A                       | #N/A           | #N/A       | #N/A         | #N/A     | Education Fund        |                    |                  |
| 5 #N/A      | A                                                          |               |                                        |               | #N/A       | #N/A    | #N/A                       | #N/A       | #N/A     | #N/A                       | #N/A           | #N/A       | #N/A         | #N/A     | O&M Fund              |                    |                  |
| 5 #N/A      | A                                                          |               |                                        |               | #N/A       | #N/A    | #N/A                       | #N/A       | #N/A     | #N/A                       | #N/A           | #N/A       | #N/A         | #N/A     | Debt Services Fund    |                    |                  |
| 7 #N/#      | A                                                          |               |                                        |               | #N/A       | #N/A    | #N/A                       | #N/A       | #N/A     | #N/A                       | #N/A           | #N/A       | #N/A         | #N/A     | Transportation Fund   |                    |                  |
| 3 #N/A      | A                                                          |               |                                        |               | #N/A       | #N/A    | #N/A                       | #N/A       | #N/A     | #N/A                       | #N/A           | #N/A       | #N/A         | #N/A     | IMRF/FICA Fund        |                    |                  |
| 9           |                                                            |               |                                        |               |            |         |                            |            |          |                            |                |            |              |          | Capital Projects Fund |                    |                  |
| 1           |                                                            |               |                                        |               |            |         |                            |            |          |                            |                |            |              |          | Tort Fund             |                    |                  |
| 2           |                                                            |               |                                        |               |            |         |                            |            |          |                            |                |            |              |          | Fire Prevention Fund  |                    |                  |
| 3           |                                                            |               |                                        |               |            |         |                            |            |          |                            |                |            |              |          | Ledger Total          | \$-                |                  |
| 4           |                                                            |               |                                        |               |            |         |                            |            |          |                            |                |            |              |          | Add: Charter School"  |                    | **IF APPLICABL   |
| 5           |                                                            |               |                                        |               |            |         |                            |            |          |                            |                |            |              |          | Total Expenditures    | \$ -               |                  |
| 5           |                                                            |               |                                        |               |            |         |                            |            |          |                            |                |            |              |          | Exclusions            | <u> </u>           |                  |
| <u>/</u>    |                                                            |               |                                        |               |            |         |                            |            |          |                            |                |            |              |          | Net Costs to Allocate | <u> </u>           |                  |
| 2           |                                                            |               |                                        |               |            |         |                            |            |          |                            |                |            |              |          |                       |                    | Notes Datall 1   |
| 5           |                                                            |               |                                        |               |            |         |                            |            |          |                            |                |            |              |          |                       | Total Expenditures | Note: Detailed   |
| 1           |                                                            |               |                                        |               |            |         |                            |            |          |                            |                |            |              |          | SITE-LEVEL            | \$ -               | located in Colum |
| 2           |                                                            |               |                                        |               |            |         |                            |            |          |                            |                |            |              |          | CENTRALIZED           | š -                | AJ - AM on the   |
| 3           |                                                            |               |                                        |               |            |         |                            |            |          |                            |                |            |              |          | TOTAL ALLOCATED       | \$ -               | ALLOCATION       |
| 4           |                                                            |               |                                        |               |            |         |                            |            |          |                            |                |            |              |          |                       |                    | sheet.           |
| 5           |                                                            |               |                                        |               |            |         |                            |            |          |                            |                | I          |              |          | Amount Unallocated    | \$-                |                  |
| 5           |                                                            |               |                                        |               |            |         |                            |            |          |                            |                |            |              |          |                       | BALANCED           |                  |
|             |                                                            |               |                                        |               |            |         |                            |            |          |                            |                |            |              |          |                       |                    |                  |

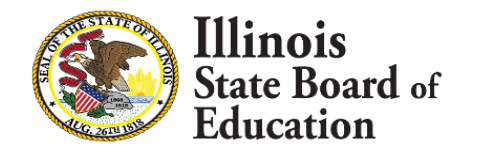

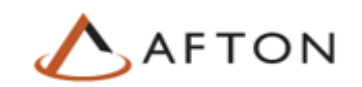

## **Summary Sheet**

|      | A        | В                                             | С             | D                                                 |
|------|----------|-----------------------------------------------|---------------|---------------------------------------------------|
|      | OTHER    | REPORTING METHODS (A bigger workbook may be   | e required to | o include the additional sites created)           |
| 1    |          | To treat Out Disead Students as separate site | Continual     |                                                   |
|      |          | To treat out-placed students as separate site | Sub-          | ) or il you have a deactivated school (required): |
|      |          |                                               | Group         |                                                   |
| 3    | Guidance | Site Code                                     | Code          | Site Name                                         |
| 4    | pg. 10   | RCDT#-0000 (same as row 13)                   | ОР            | District Name - (Out-Placed)                      |
| 5    | pg. 11   | RCDT#-0000 (same as row 13)                   | DP            | District Name - (Deactivated Placement)           |
| 6    |          | To separate PK costs from a site:             | Cub           |                                                   |
|      |          |                                               | Group         |                                                   |
| 7    | Guidance | Site Code                                     | Code          | Site Name                                         |
|      | ng 11-   |                                               |               |                                                   |
| 8    | 12       | Auto-populates (Choose NP, Col. C)            | NP            | Site Name (No PK)                                 |
| 9    | i        | Use Same Code as Site (Choose PK, Col C.)     | РК            | Site Name (PK)                                    |
| 10   |          |                                               |               | TOTALS _                                          |
| 11   |          |                                               |               |                                                   |
|      |          |                                               | Sub-          |                                                   |
| 12   | Enr %    | Site Code                                     | Code          | Sites                                             |
| 13   |          | =                                             |               |                                                   |
| 14   | #N/A     |                                               |               |                                                   |
| 15   | #N/A     |                                               |               | · · · · · · · · · · · · · · · · · · ·             |
| 16   | #N/A     |                                               |               |                                                   |
| 17   | #N/A     |                                               |               |                                                   |
| 18   | #N/A     |                                               |               |                                                   |
| tate | board o  | ot                                            |               |                                                   |
| uuca |          |                                               |               |                                                   |

#### **General Ledger**

#### Bringing the District's Expenditures into the Workbook

| WARNING: <u>DO NOT DELETE ROWS</u> or REF#! Errors will occur in the following pages. Highlight <u>hit the DELETE BUTTON or Right Click, Clear Contents</u> . Then, highlight the entire data area and Excel to get data in the desired order.                                                                                                    | data to eliminate and<br>use the sort feature in |                                                        |  |  |  |  |  |  |  |  |  |  |  |  |
|----------------------------------------------------------------------------------------------------|--------------------------------------------------|--------------------------------------------------------|--|--|--|--|--|--|--|--|--|--|--|--|
| Payson CUSD 1                                                                                                    |                                                  |                                                        |  |  |  |  |  |  |  |  |  |  |  |  |
| 01-001-0010-26<br>FISCAL YEAR 2018 BETA                                                                                                    | FISCAL YEAR 2018 BETA                            |                                                        |  |  |  |  |  |  |  |  |  |  |  |  |
| GENERAL LEDGER                                                                                                    |                                                  |                                                        |  |  |  |  |  |  |  |  |  |  |  |  |
| - Create Link to first row in the district's general ledger workbook for each of the columns (G, H, I J, K).                                                                                                    |                                                  |                                                        |  |  |  |  |  |  |  |  |  |  |  |  |
| - Eliminate the \$ signs that were created in the formulas by linking to that document.                                                                                                    |                                                  |                                                        |  |  |  |  |  |  |  |  |  |  |  |  |
| <ul> <li>Go back through and eliminate Subtotal and Total Lines that were copied in.</li> </ul>                                                                                                    |                                                  |                                                        |  |  |  |  |  |  |  |  |  |  |  |  |
| TOTAL (K23) should match the Ledger Total + Charter School Expenses from the SUMMARY s<br>(P25)                                                                                                    | heet \$                                          | _                                                      |  |  |  |  |  |  |  |  |  |  |  |  |
| Note: Account numbers are not required to be entered twice. The "For Sorting Purposes" columns, (column                                                                                                    | s A-E), are included in                          |                                                        |  |  |  |  |  |  |  |  |  |  |  |  |
|                                                                                                    |                                                  |                                                        |  |  |  |  |  |  |  |  |  |  |  |  |
| WARNING: If links were used to populate data, <u>GET RID OF LINKS BEFORE SORTING</u> .<br>Click on Data Tab At Top, Choose Edit Links, Highlight Data Source, Click Break Links.<br>OR<br>Highlight data, Copy, Paste, Values                                                                                                    |                                                  |                                                        |  |  |  |  |  |  |  |  |  |  |  |  |
| WARNING: Do ALL sorting of data BEFORE moving to the Allocation Sheet.                                                                                                    |                                                  |                                                        |  |  |  |  |  |  |  |  |  |  |  |  |
| Note: To sort, highlight the whole row.                                                                                                    | TOTAL \$ -                                       |                                                        |  |  |  |  |  |  |  |  |  |  |  |  |
| For Sorting Purposes Enter Acct# Enter Account Description                                                                                                    | ENTER LEDGER TOTAL                               |                                                        |  |  |  |  |  |  |  |  |  |  |  |  |
| Function     A     A     A     A       A     A     A     A     A       A     A     A     A     B       A     A     A     A     A       A     A     A     A     A       A     A     A     < | Ledger Total +<br>Charter School                 | Copy this row<br>down for as<br>many rows as<br>needed |  |  |  |  |  |  |  |  |  |  |  |  |
|                                                                                                    |                                                  |                                                        |  |  |  |  |  |  |  |  |  |  |  |  |
| State Board of                                                                                                    |                                                  | ΑΓΤΟ                                                   |  |  |  |  |  |  |  |  |  |  |  |  |
| Education                                                                                                    |                                                  |                                                        |  |  |  |  |  |  |  |  |  |  |  |  |

#### **Exclusions**

| AA                   | В                    | С                                                                                                    | D                            | E        | F                    | G                     | Н                       |                | J             | К                                | L                       | M     |
|----------------------|----------------------|----------------------------------------------------------------------------------------------------|------------------------------|----------|----------------------|-----------------------|-------------------------|----------------|---------------|----------------------------------|-------------------------|-------|
| 19<br>20<br>21       |                      |                                                                                                    |                              |          |                      |                       |                         |                |               | тоти                             | L EXCLUSIONS            | \$ -  |
| 22                   |                      |                                                                                                    |                              | (100)    | (200)                | (300)                 | (400)                   | (500)          | (600)         | (700)                            | (800)                   | (900) |
| 23                   | Fund                 | Description                                                                                                    | Funct #                      | Salaries | Employee<br>Benefits | Purchased<br>Services | Supplies &<br>Materials | Capital Outlay | Other Objects | Non-<br>Capitalized<br>Equipment | Termination<br>Benefits | Total |
| 24<br>25<br>26<br>27 | 10 10 10<br>10 10 10 | Tuition Payment to Charter Schools<br>Adult/Continuing Education Programs<br>COMMUNITY SERVICES (ED)<br>Payments for Adult/Continuing Education Programs | 1115<br>1300<br>3000<br>4130 |          |                      |                       |                         |                |               |                                  |                         |       |
| 28<br>29<br>30       | 10<br>10<br>10       | Payments for Adult/Continuing Education Programs - Tuition<br>Payments for Adult/Continuing Ed Programs-Transfers<br>DEBT SERVICES (ED)                  | 4230<br>4330<br>5000         |          |                      |                       |                         |                |               |                                  |                         |       |
| 32<br>33<br>34       | 20<br>20<br>20       | Total Support Services<br>COMMUNITY SERVICES (O&M)<br>DEBT SERVICES (O&M)                                                                                | 2000<br>3000<br>5000         |          |                      |                       |                         |                |               |                                  |                         |       |
| 35<br>36<br>37       | 30                   | TOTAL EXPENDITURES                                                                                                    |                              |          |                      |                       |                         |                |               |                                  |                         | \$-   |
| 38<br>39<br>40<br>41 | 40<br>40<br>40<br>40 | Total Support Services<br>COMMUNITY SERVICES (TR)<br>Payments for Adult/Continuing Education Programs<br>DEBT SERVICES (TR)                              | 2000<br>3000<br>4130<br>5000 |          |                      |                       |                         |                |               |                                  |                         |       |
| 42<br>43<br>44<br>45 | 50<br>50<br>50       | Adult/Continuing Education Programs<br>COMMUNITY SERVICES (MR/SS)<br>DEBT SERVICES (MR/SS)                                                               | 1300<br>3000<br>5000         |          |                      |                       |                         |                |               |                                  |                         |       |
| 40<br>47<br>48       | 60                   | TOTAL EXPENDITURES                                                                                                    |                              |          |                      |                       |                         |                |               |                                  |                         | \$-   |
| 49<br>50             | 70                   | TOTAL EXPENDITURES (NO EXPENDITURES SHOULD BE POSTED)                                                                                                    |                              |          |                      |                       |                         |                |               |                                  |                         |       |
| 51<br>52<br>53       | 80<br>80             | Total Support Services<br>DEBT SERVICES (TF)                                                                                                    | 2000<br>5000                 |          |                      |                       |                         |                |               |                                  |                         |       |
| 54<br>55             | 90                   | TOTAL EXPENDITURES                                                                                                    |                              |          |                      |                       |                         |                |               |                                  |                         | \$-   |
| 56<br>57             |                      | LEGACY PENSION OBLIGATIONS<br>Other Exclusions (Brief Description)                                                                                       |                              |          |                      |                       |                         |                |               |                                  |                         |       |
| 58<br>59             |                      |                                                                                                    |                              |          |                      |                       |                         |                |               |                                  |                         |       |
| 60<br>61<br>62       |                      |                                                                                                    |                              |          |                      |                       |                         |                |               |                                  |                         |       |
| 63<br>64             |                      |                                                                                                    |                              |          |                      |                       |                         |                |               |                                  |                         |       |
| 65<br>66<br>67       |                      |                                                                                                    |                              |          |                      |                       |                         |                |               |                                  |                         |       |
| 68                   |                      |                                                                                                    |                              |          |                      |                       |                         |                |               |                                  |                         |       |

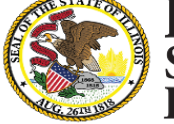

Illing State Board of Education

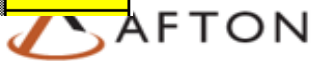

#### **Exclusions**

- As per SBER guidelines, enter any specific exclusions that your district may have.
- The intent behind these exclusions is to reflect expenses that are:

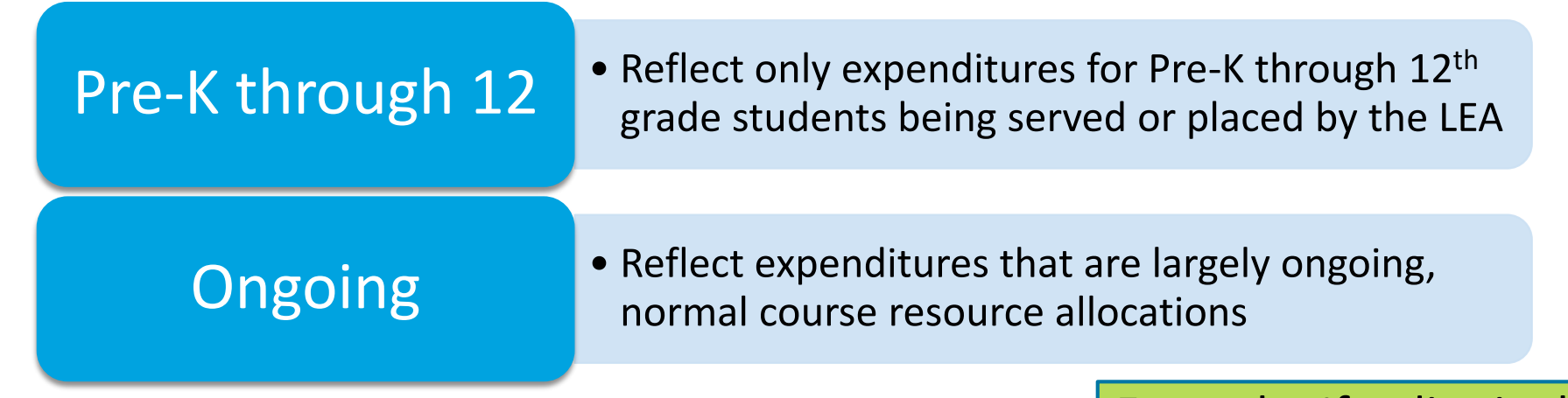

Note: If the district's exclusions match the intent of the exclusion in guidance, but do not match the function code, the costs may still be excluded. Likewise, if the district is using a function code that does not meet the intent of the exclusion in guidance, those costs should be included.

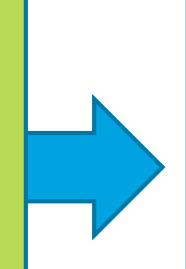

Example: If a district has adult/continuing education programs but is not using the 1300 function code, the district is still allowed to exclude those costs.

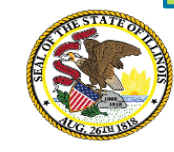

## **Exclusions** (see p. 11 of Reporting Guidance)

- 1. Fund 30: Bond and Interest Fund (Debt Service Fund)
- 2. Fund 60: Site and Construction/Capital Improvements Fund
- 3. Fund 70: Working Cash Fund
- 4. Fund 90: Fire Prevention and Safety Fund
- 5. Function 1115: Tuition Payments to Charter Schools
- 6. Function 1300: Adult/Continuing Education Programs
- 7. Function 3000: Community Services
- 8. 4130, 4230, and 4330: Payments to Other Governmental Agencies for Adult/Continuing Education Programs
- 9. Function 5000: Debt Services
- 10. Object 500: Capital Outlay except for those in Fund 10 (Education), which should be included
- 11. County Juvenile Detention Center Expenditures: The costs incurred by any school district to administer or outsource services for a county juvenile detention center within its geographic boundaries shall be excluded for site-based expenditure reporting.
- 12. Legacy Pension Obligations
- 13. Reimbursable Expenditures: These expenditures should be excluded only in cases in which the reimbursement is from an LEA that is already reporting the expenditure on its own books

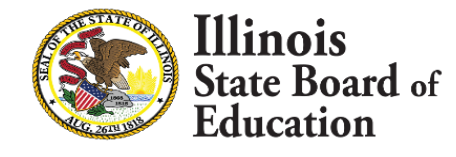

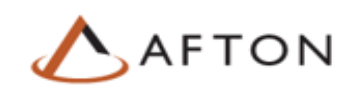

## Regional Financial Consultants (RFCs)

#### BRENT APPELL

<u>bappell@isbe.net</u> Regional Office of Education 53 Ph.# (309) 477-2290

#### **CARL HOLMAN**

<u>cholman@isbe.net</u> Regional Office of Education 50 Ph.# (618) 825-3916

#### VINCE GALLO

#### vgallo@isbe.net

Regional Office of Education 11 Ph.# (217) 348-1252

#### **AARON SCHILLING**

#### aschilli@isbe.net

North Cook ISC #1 Ph.# (847) 824-8300 Ext. 249

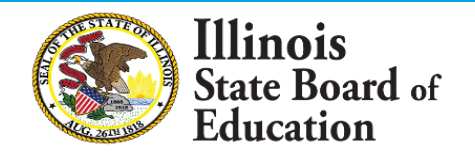

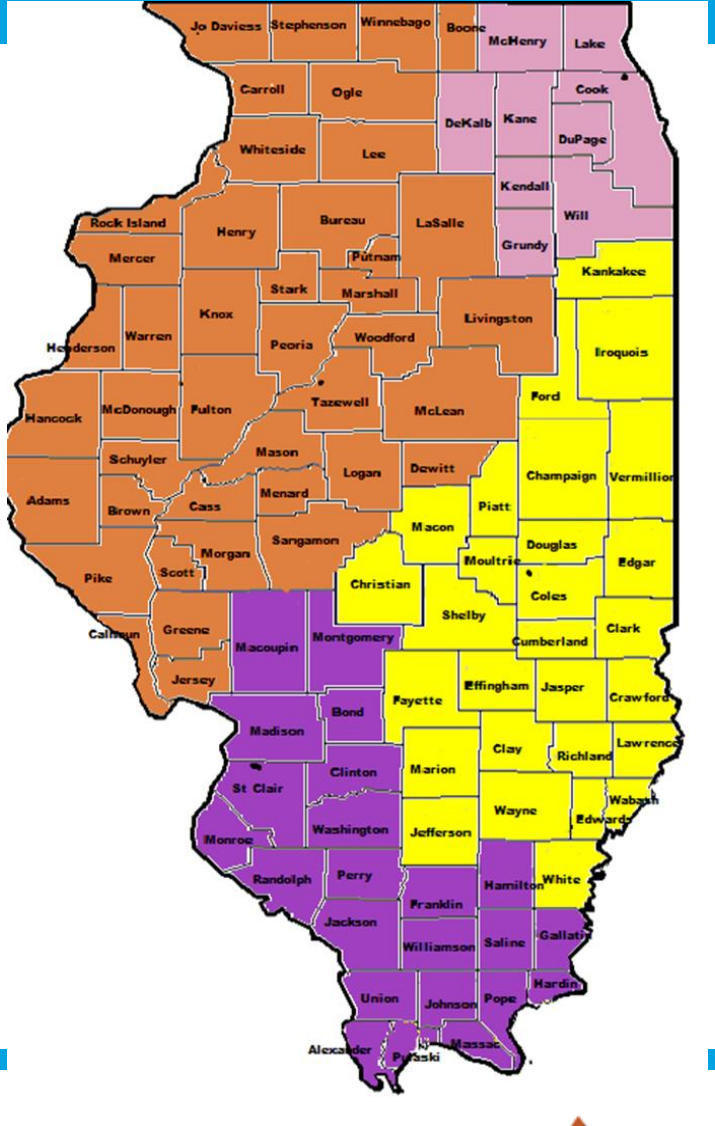

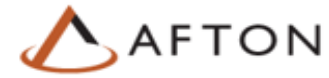

#### Data calculation template available on IWAS

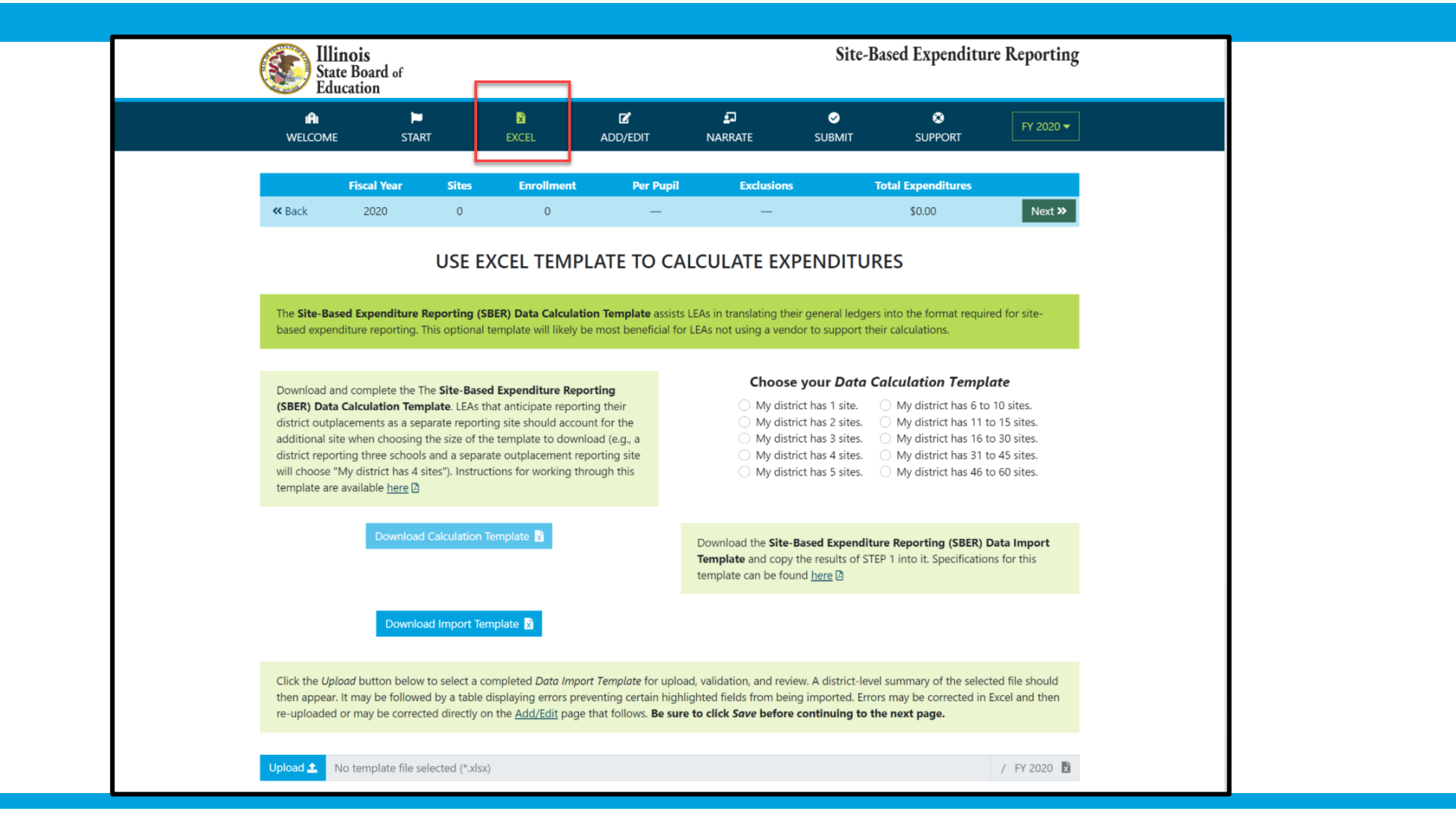

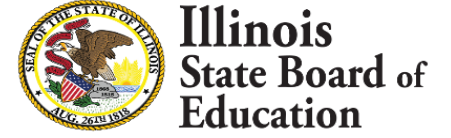

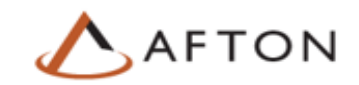

#### **Other supports available on IWAS**

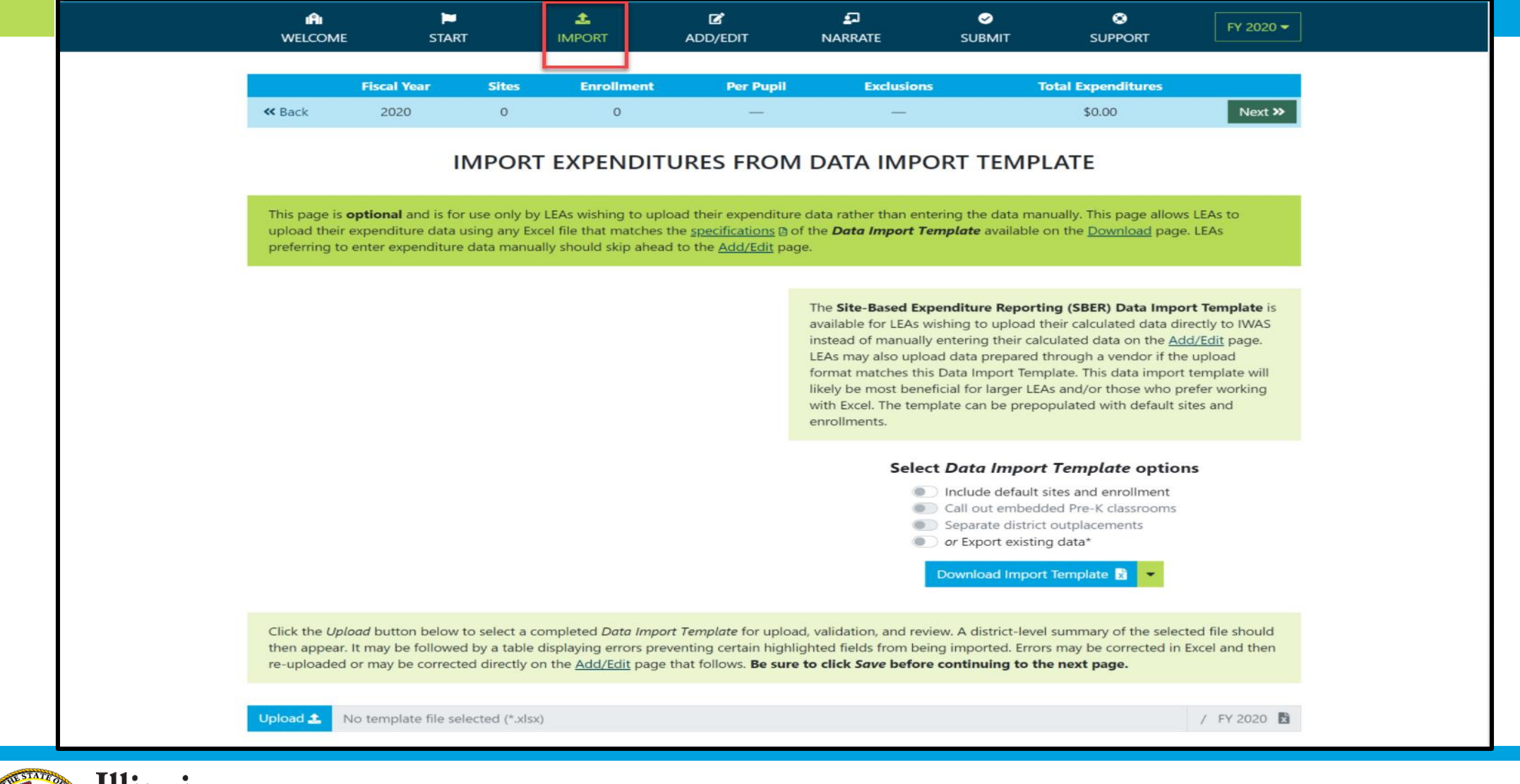

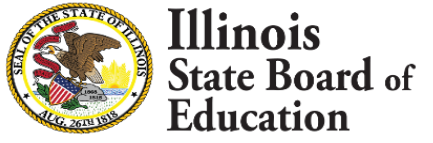

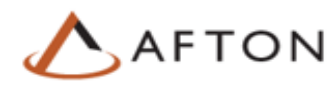

### For further information

- See resources available at <u>www.isbe.net/site-based</u>
- Send any questions after reviewing resources to <u>site-based@isbe.net</u>
- Sign up for office hours at <a href="https://calendly.com/site-based">https://calendly.com/site-based</a>. If no hours are available that work for you, email <a href="mailto:site-based@isbe.net">site-based@isbe.net</a> to set up an alternative time.

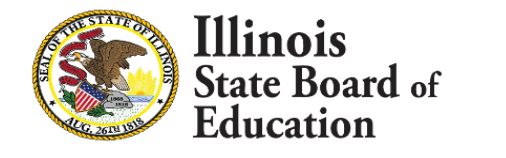

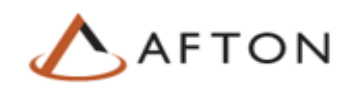